#### ■ 海外に持ち出して使用するとき

#### 海外に持ち出す場合は、「使用上のお願い」の「■ 海外で使用するとき」 (P.17)を必ずお読みください。

#### ■ 海外ガイドブックを使用するとき

- 海外ガイドブック使用時は、この章(P.152~174)で説明している海外ガイドブックの機能以外は、操作できません。 海外ガイドブック以外の操作をする場合は、海外ガイドブックを終了してください。(P.154)
- 車モード時は海外ガイドブックは利用できません。

海外ガイドブック

| 海外ガイドブックを利用する 152                      | 海外地図の紹介16         | 6         |
|----------------------------------------|-------------------|-----------|
| 海外ガイドブックとは152                          | 詳細地図16            | 6         |
| 海外ガイドブックで                              | 広域地図16            | 6         |
| できること152                               | 世界地図16            | 6         |
| 海外ガイドフックデータに                           | 海外地図の見かた          | 57        |
| JUIC                                   | 地図画面16            | 37        |
| 海外ガイドブックに切り換える 154                     | 現在地画面16           | 8         |
| 海外ガイドブックメニューの                          | 地図モード画面16         | 38        |
| 見かた154                                 | 目的地設定時の画面16       | 39        |
| 海外ガイドブックを終了する154                       | 海外地図の操作 16        | a         |
| 海外ガイドブックの操作バー                          | 地図を動かす(スクロール) 16  | 39        |
| について155                                | 縮尺を切り換える          | 70        |
| 現地の基本情報を見る155                          |                   | -         |
| 施設を返す 156                              | 地図から行き元に設定9 る17   | U         |
|                                        | 地図上に表示する施設を選ぶ 17  | 1'        |
| 海外の施設の詳細な情報を見る                         | 表示設定で選んだジャンルの     |           |
| (海外施設詳細画面)158                          | 施設をワンタッチで         |           |
| 与具を全画面表示させる                            |                   | '  <br>70 |
| 近くの施設を表示する158                          | 施設マークの情報を見る       | 2         |
| 17さ元に改止9る159                           | 歩行軌跡表示を切り換える 17   | 2         |
| 中心エリアの地図を表示させる … 160                   | 国辺の施設を歩す(国辺埃泰) 17 | 2         |
| 月的地を消す                                 |                   | 0         |
|                                        | 撮影した場所を地図上に       |           |
| 地点を登録する                                | 表示する17            | 4         |
| (海外宣録ホイント)                             |                   |           |
| 地点を豆球9 る                               |                   |           |
| 海外登録ポイントを利用する 162                      |                   |           |
|                                        |                   |           |
| 付箋を貼る・探す                               |                   |           |
| (何箋ホイント)164                            |                   |           |
| 104<br>(台等ポイントを登録する) 104               |                   |           |
| (1)  炙小1 ノトを豆球9 る)104<br>付後ポイントを埋す 164 |                   |           |
| 13支小1ノトで休9                             |                   |           |
| 185                                    |                   |           |
| 付箋をはがす                                 |                   |           |
| (付箋ポイントを消去する)165                       |                   |           |

# 海外ガイドブックを利用する

#### 海外ガイドブックとは

海外ガイドブックとは、海外の旅行スポット情報などをデジタルデータ化した「るるぶDATA」(JTBパブリッシング作成)および海外都市の地図データ(ラテラ・インターナショナル/エヌ・エス・エイ作成)を、ナビゲーション用に収録したものです。

お買い上げ時は、パリ・ソウルのガイドブック(エリアガイド)が、付属の地図 microSDHCカードに収録されています。

#### お知らせ

- ダウンロードしたガイドブックデータ(P.137)が保存されたSDメモリーカードを、本機に挿入したままワンセグ録画を開始する(P.192)と、ガイドブックが利用できなくなります。
- 緯度・経度の入力および表示は、世界測地系に対応しています。

#### 海外ガイドブックでできること

#### 施設を探す/情報を見る

P.156、158

海外の有名な施設や観光地を検索したり、情報を調べたりできます。 また、調べた場所を行き先に設定することもできます。

#### 付箋を貼る(付箋ポイント)

P.164

ガイドブックの気になる場所に付箋を貼るような感覚で、地点を登録できます。 付箋ポイントは地図上に表示され、簡単に施設情報を見ることができます。

周辺の施設を探す(周辺検索)

P.173

海外ガイドブックに収録されている施設を地図上に表示させたり、近場の 観光スポットや施設をジャンル別に検索できます。

#### 海外地図を見る

P.166~169

ガイドブック内に収録されている地図を表示させることができます。

- 海外ガイドブック用の地図データは、歩行時にご使用されることを想定しています。海外で、自動車用ナビゲーションとして使用しないでください。
- 海外ガイドブックでは、ルートの探索および案内はできません。

#### お知らせ

● 付箋を貼ったガイドブックデータを消去すると、登録した付箋ポイントが利用できなくなります。ガイドブックデータをバックアップしている場合は、SDメモリーカードに保存すると、付箋ポイントが再度利用できるようになります。

#### 海外ガイドブックデータについて

- 海外ガイドブックデータは、付属の地図microSDHCカードの「GUIDEBOOK」 フォルダに、あらかじめ保存されています。
- 海外ガイドブックデータを使用中は、絶対に地図microSDHCカードを本機 から取り出さないでください。データを破損する場合があります。
- 本機は、国内ガイドブックと海外ガイドブックを合わせて、最大200件の ブックフォルダを読み込めます。
- 掲載している施設・店舗などとの個別のトラブル、損失、不都合等に関しては、一切の責任を負いかねますのでご了承ください。本機のご利用に関しては、旅行の際のひとつの情報として参照していただき、ご自身の判断でご利用してください。
- 本機に収録されている「るるぶDATA」の著作権は株式会社JTBパブリッシング が有します。
- ●本機に収録されている海外地図データの著作権は株式会社ラテラ・イン ターナショナルおよびエヌ・エス・エイ株式会社が有します。
- この収録データは書店で販売されている「るるぶ情報版」シリーズをはじめ とする海外ガイドブックの内容とは異なります。
- この収録データは2012年5月末までに取材したものです。内容につい ては、調査・制作時期などの関係で、現状のものと異なる場合があります。 ご利用の際はお電話等で事前にご確認されることをお勧めします。
- 施設名は欧文では正式名称通りに、和文名では省略して表記しています。
- カタカナで表示された海外の地名・施設名は政府観光局などの情報を参考 にして、なるべく現地語に近い発音に置き換えて表記しています。
- 住所は基本的に現地語で表示しています。また、表記はStreet=St.、 Place=Pl.、Avenue=Ave.、Road=Rd. などに省略しています。
- ●料金については、レストランは1名、カフェはコーヒー1杯、バーはビール1杯の料金の目安を記載しています。
- 掲載の商品は一例です。売り切れや変更の場合もあります。
- 掲載の入園料などは特記のない限り大人料金です。
- ●休みは定休日のみを表示し、クリスマスや国の記念日などは原則として 含まれていません。
- 宿泊料金は季節や人数によって変動します。
- この収録データの無断複製・複写・加工・改変を禁じます。
- 掲載内容による損害等は当社ならびに株式会社JTBパブリッシング、株式会社 ラテラ・インターナショナルでは補償いたしかねますので予めご了承ください。
- 誤って消去したデータはもとに戻せません。消去した場合は、「各地域の 修理ご相談窓口」にご相談ください。

### 海外ガイドブックデータのダウンロード販売について

国内のガイドブックと同じ方法でダウンロードできます。→P.137

### 海外ガイドブックに切り換える

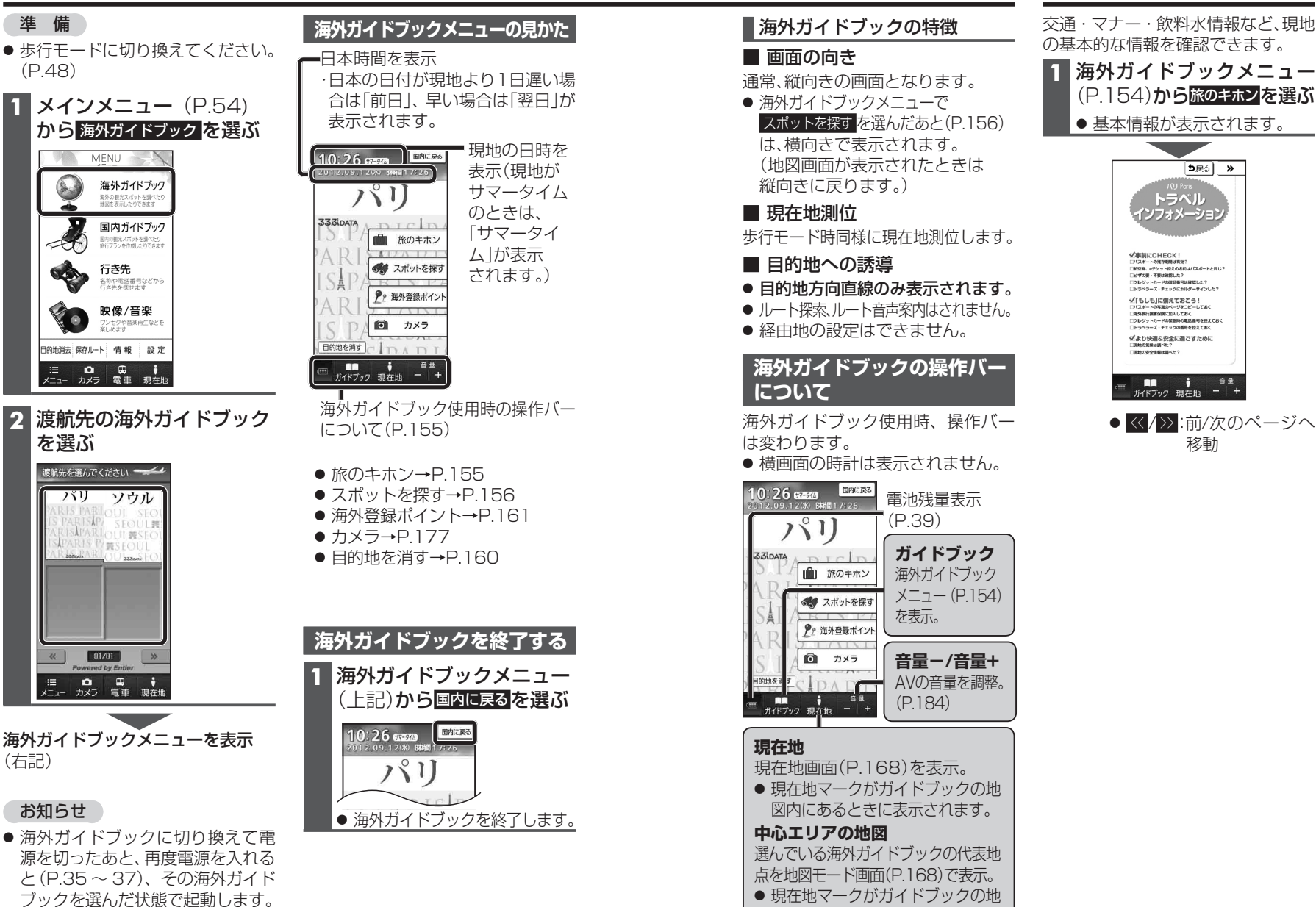

# 現地の基本情報を見る

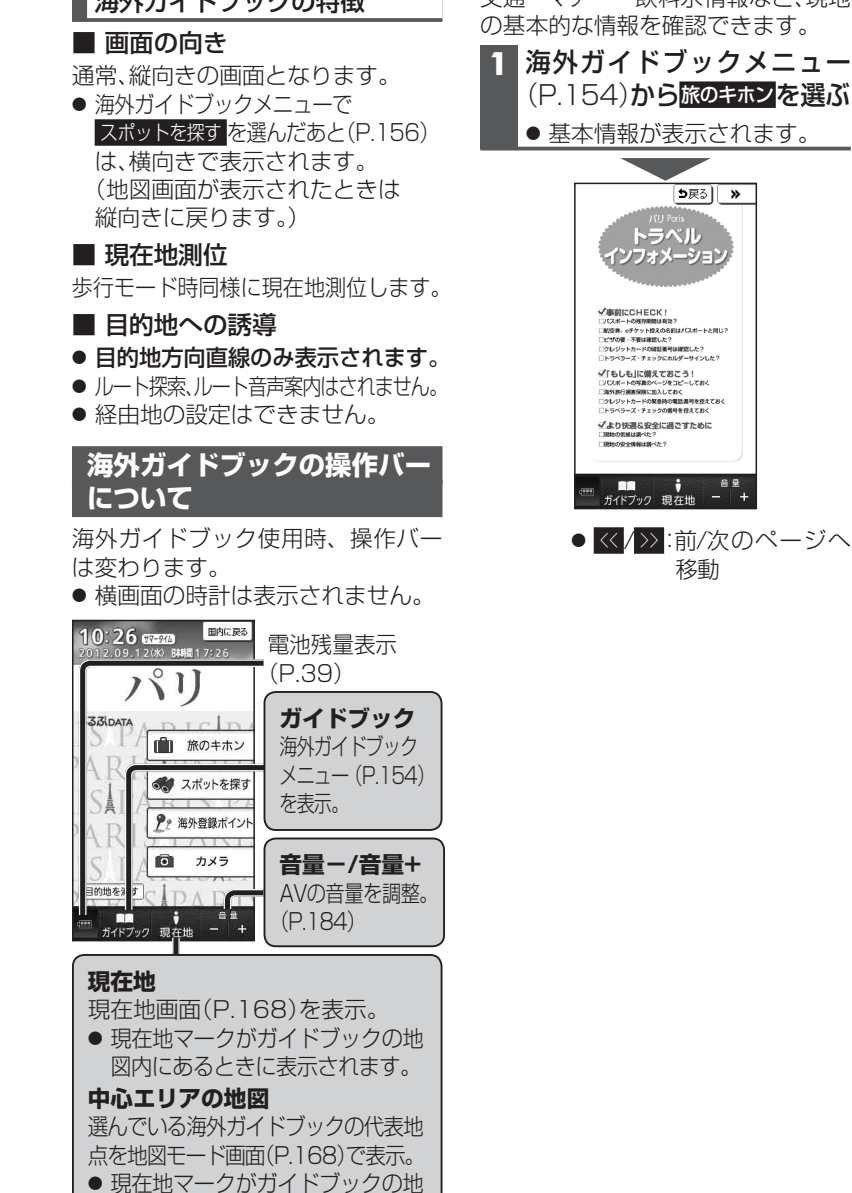

図内にないときに表示されます。

海外ガイドブック 海外ガイドブックに切り換える/現地の基本情報を見る

### 施設を探す

156

#### 海外ガイドブックメニューから スポットを探す<mark>を選ぶ</mark>

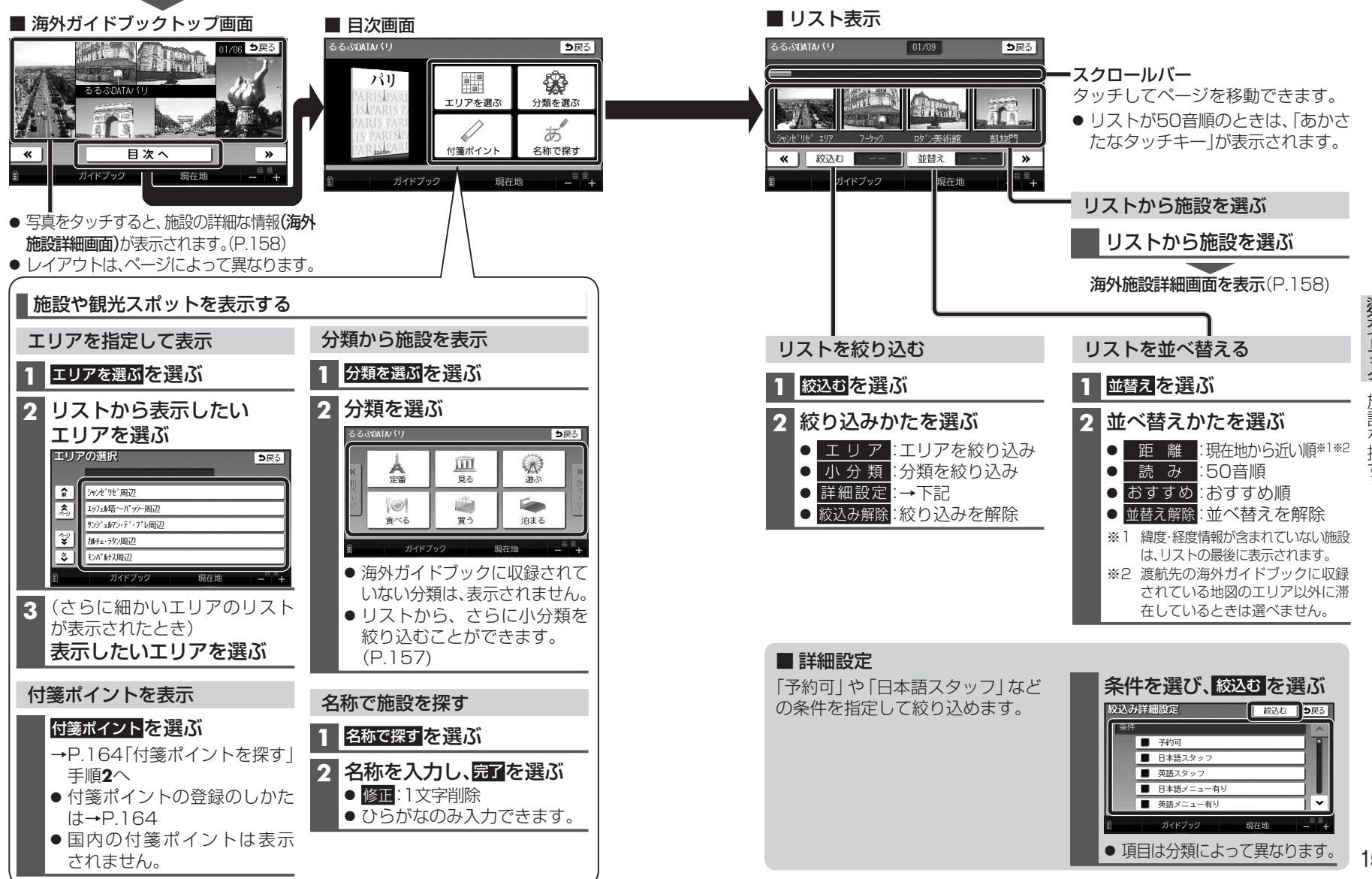

**海外ガイドブック** 施設を探

### 海外の施設の詳細な情報を見る(海外施設詳細画面)

海外の施設や付箋ポイントを検索すると、海外施設詳細画面が表示されます。

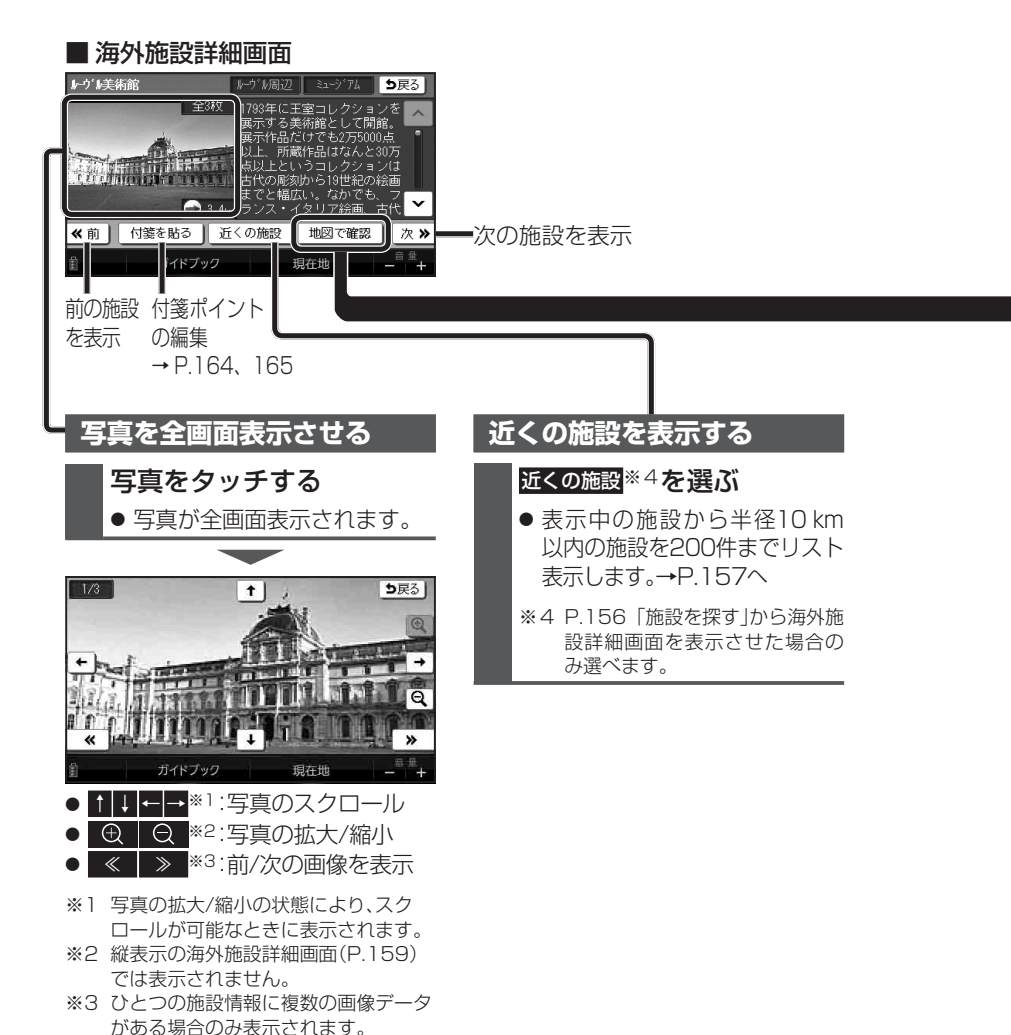

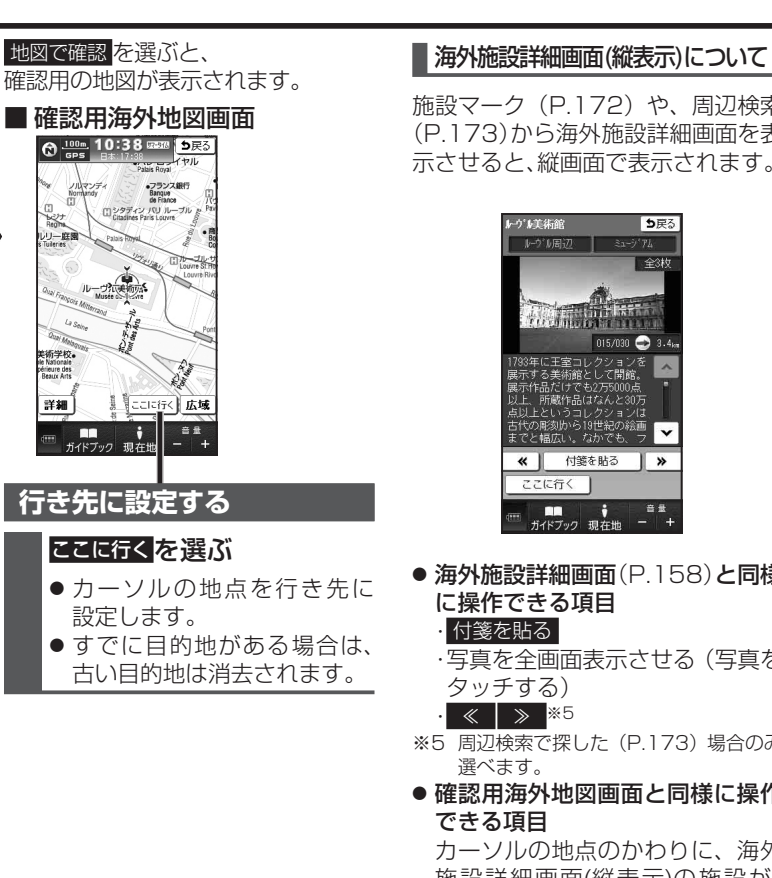

### 施設マーク(P.172)や、周辺検索

(P.173)から海外施設詳細画面を表 示させると、縦画面で表示されます。

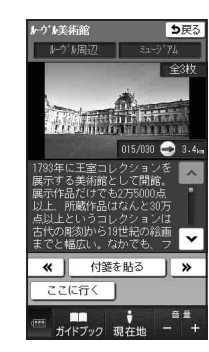

- 海外施設詳細画面(P.158)と同様
  - ・写真を全画面表示させる(写真を
- ※5 周辺検索で探した(P.173)場合のみ

確認用海外地図画面と同様に操作

カーソルの地点のかわりに、海外 施設詳細画面(縦表示)の施設が、 行き先に設定されます。

#### ここに行く <sup>※6</sup>

※6 施設マーク(P.172)から表示させた 場合は、選べません。

● 海外施設詳細画面(縦表示)では 操作できない項目 近くの施設

#### 中心エリアの地図を表示させる 目的地を消す

選んだ海外ガイドブックの代表地点 が地図モード画面 (P.168)で表示さ れます。 (現在地マークがガイドブックの地 図内にない場合のみ)

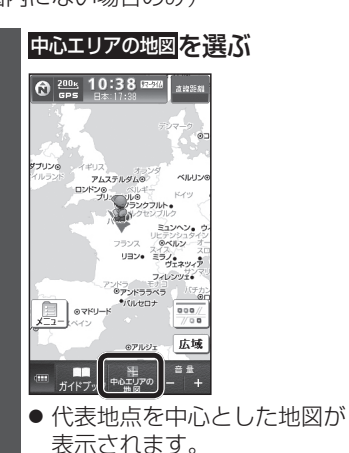

目的地を消すを選ぶ 10:26 (7-9/6) 国内に 展る 2012.09.12(米) B#容計17:26 131] 333 DATA 節 旅のキホン スポットを探す ₱ 海外登録ポイン カメラ 目的地を消す ■■ <sup>● 音量</sup> ガイドブック 現在地 - + 2 はいを選ぶ

(P.154)**b**5

海外ガイドブックメニュー

(€) 100m. 10:38 (252/8) → 0 GPS 10:38 (252/8) #15 m 詳細しここを登録 ここに行く|広域 ガイドブック 現在地

目的地が消去されます。

### 地点を登録する(海外登録ポイント)

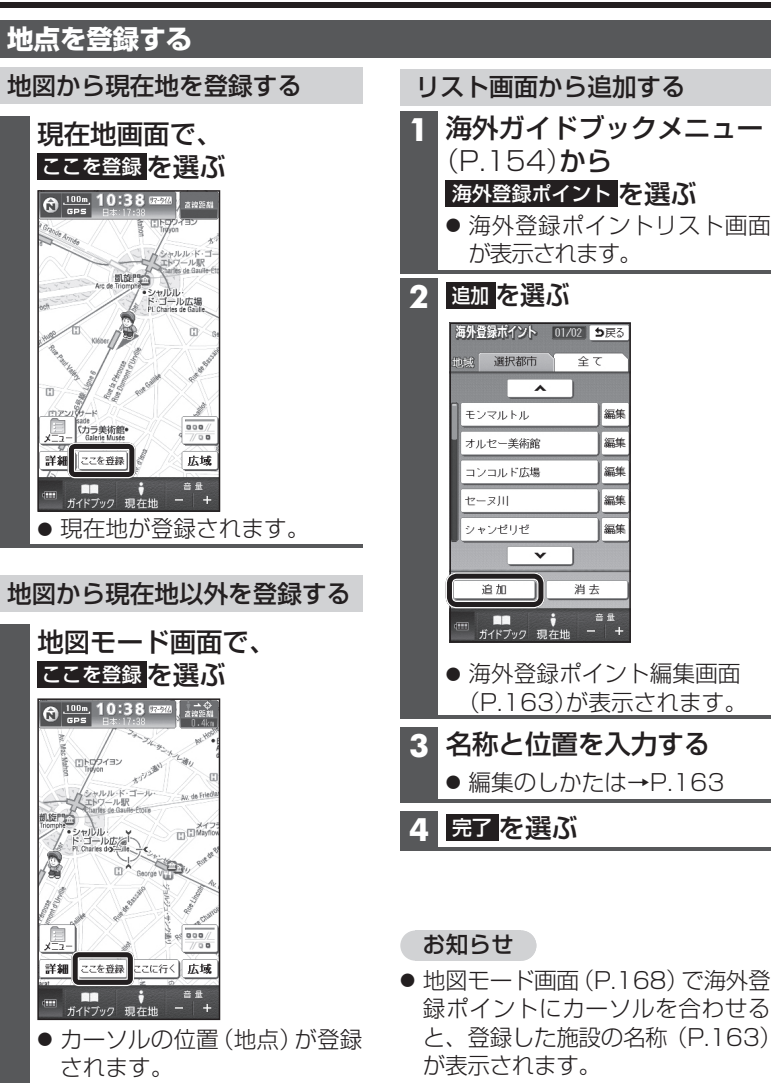

録ポイントにカーソルを合わせる と、登録した施設の名称 (P.163)

- 海外登録ポイントについて
- 最大50件まで登録できます。
- 登録された地点は、 
   マークで表示されます。
- ●国内の登録ポイントは表示されません。

### 地点を登録する(海外登録ポイント)

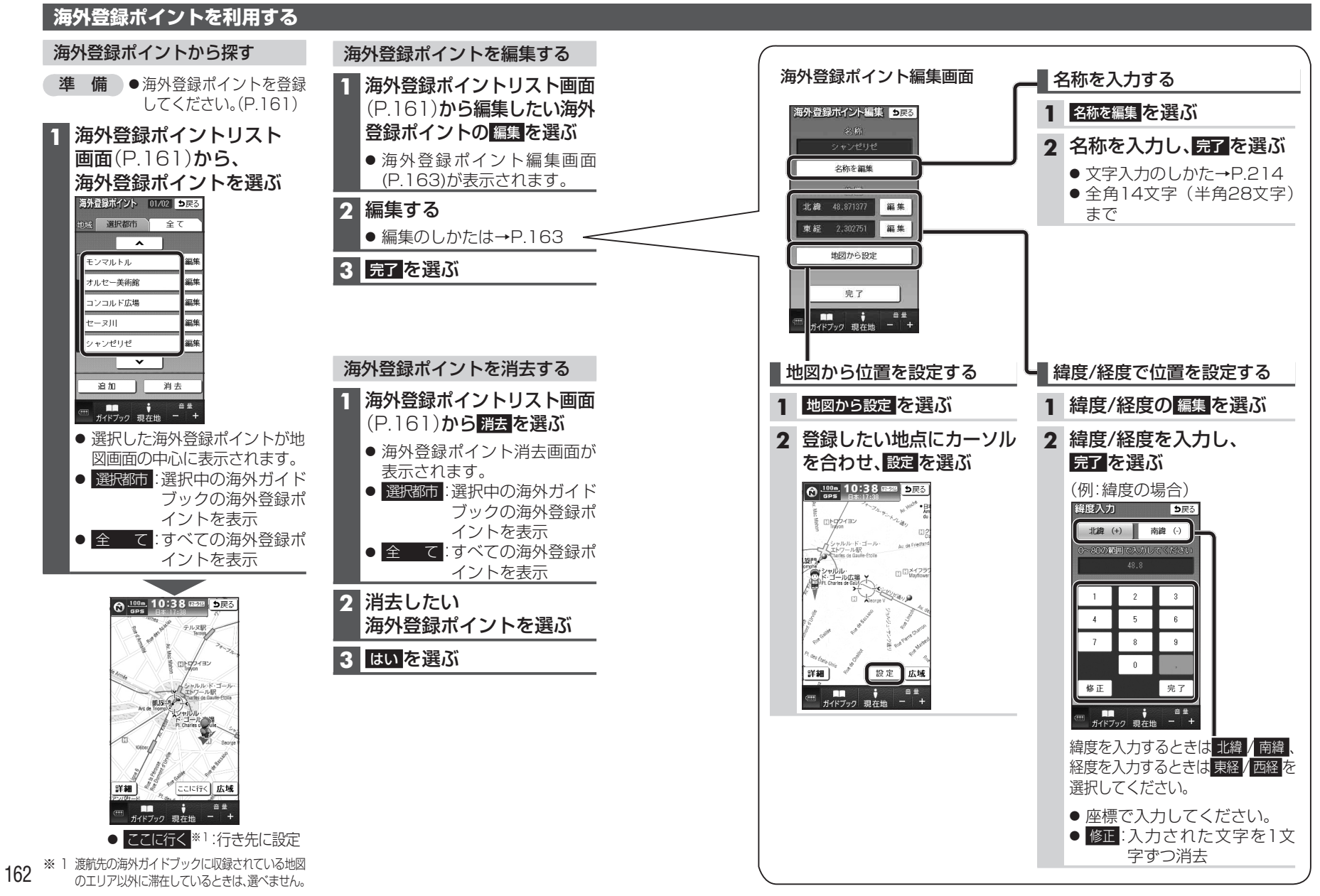

アガイドブック<br />
地点を登録する(海外登録ポイント

### 付箋を貼る・探す(付箋ポイント)

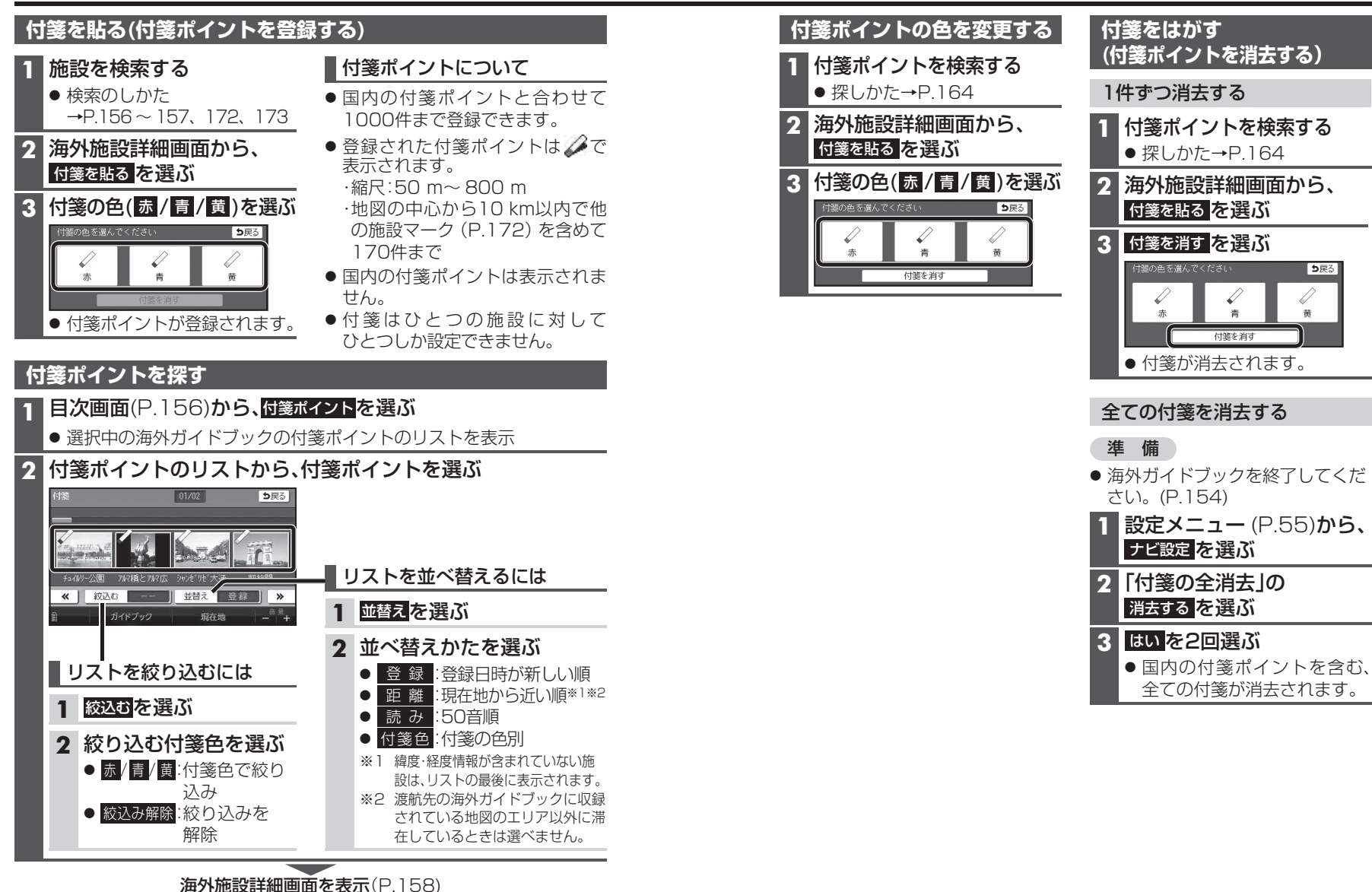

### 海外地図の紹介

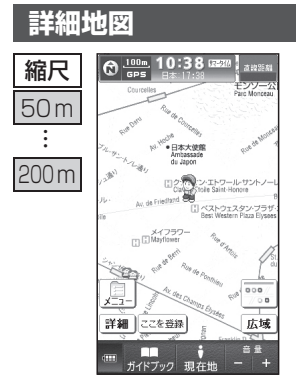

- 全道路や都市名、施設名が表示されます。 ● 収録されていない地域は、グレーになり 表示されません。 収録地域は、広域地図(下記)に赤枠で表示
- 収録地域は、広域地図(下記)に赤 されます。

#### 広域地図

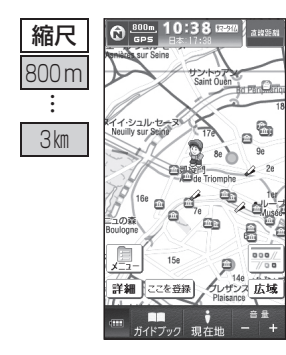

- 主要道路や主要都市名のみが表示されます。 ● 収録されていない地域は、グレーになり
- 収録これてているい地域は、 クレ 表示されません。
- 地図上に表示されている赤枠部分は、詳細 地図の収録エリアになります。

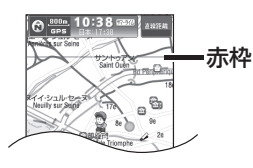

#### 世界地図

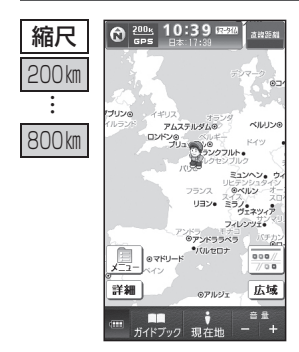

#### 国名や首都名のみが表示されます。

### 海外地図の見かた

#### 地図画面

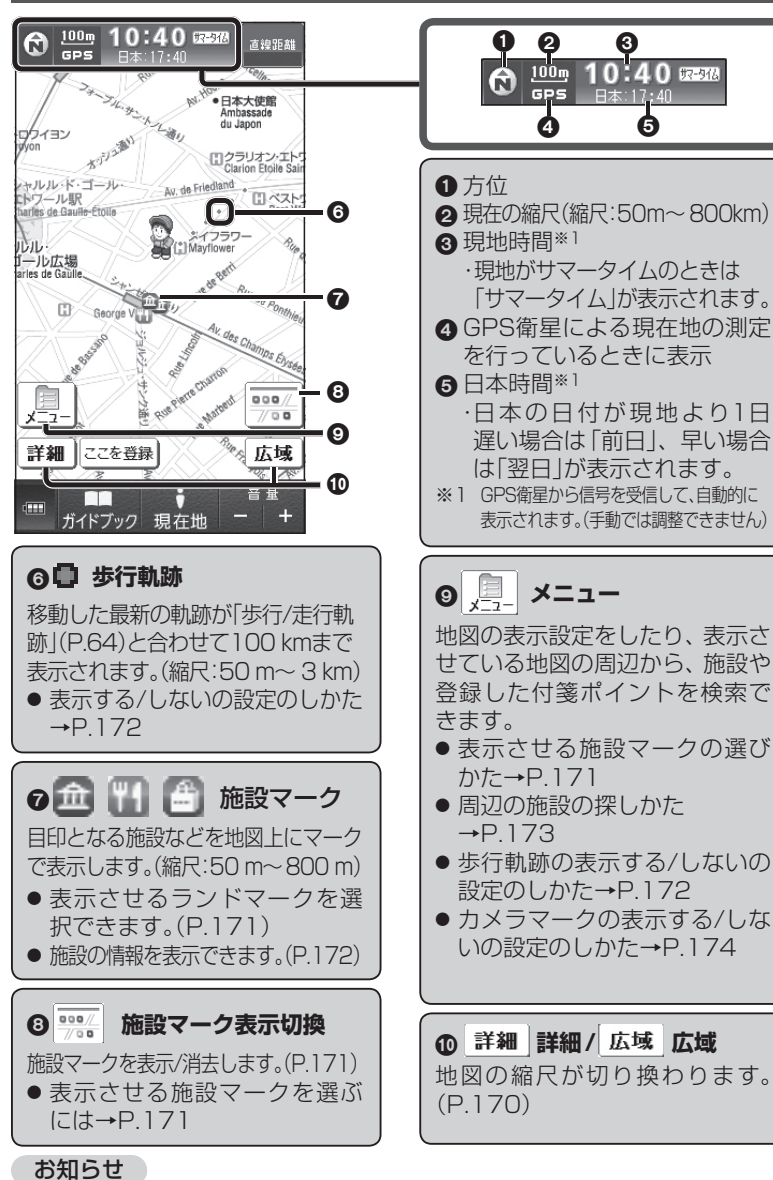

次ガイドブック海外地図の紹介/海外地図の見かた

ヘディングアップには切り換えられません。

### 海外地図の見かた

されます。

ロウィヨン

トワール駅

ルル・ ゴール広場 arles de Gaulle

メニュ

マルル・ド・ゴール・

arles de Gaulle-Étoile

D)

George

# 海外地図の操作

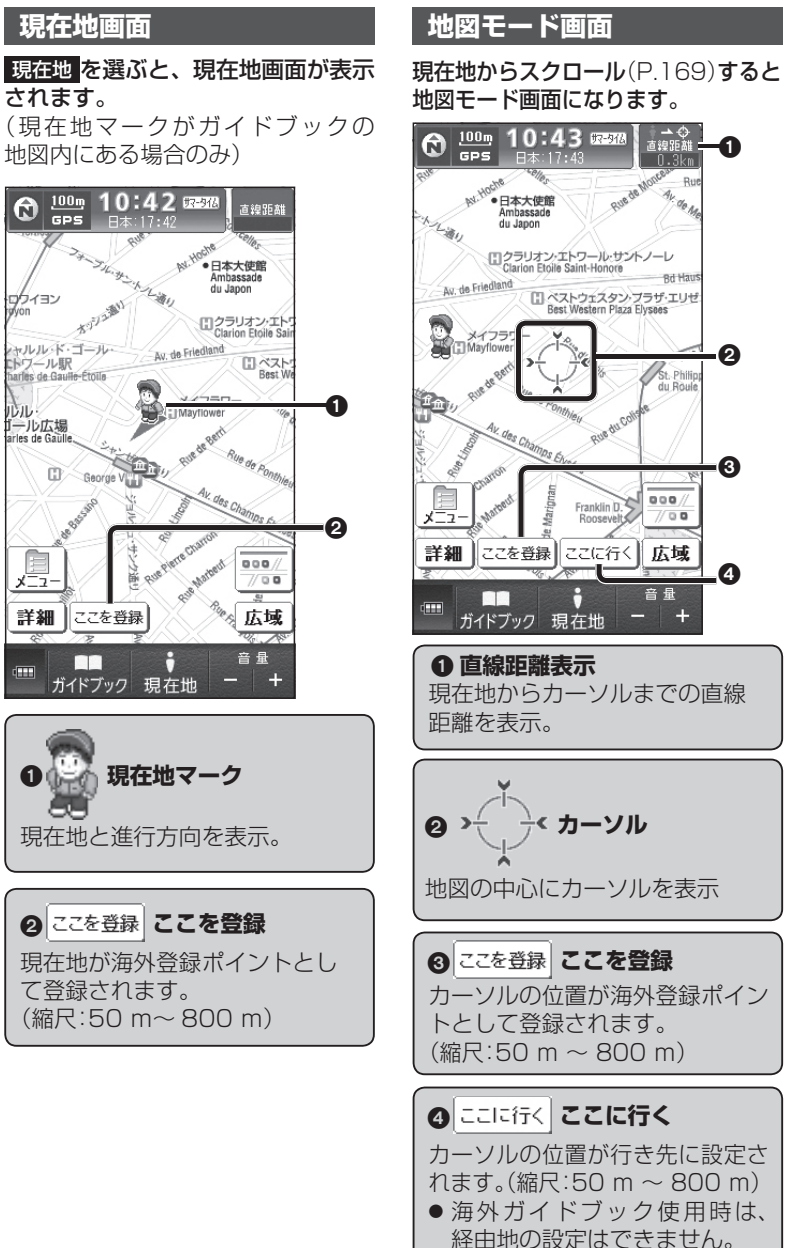

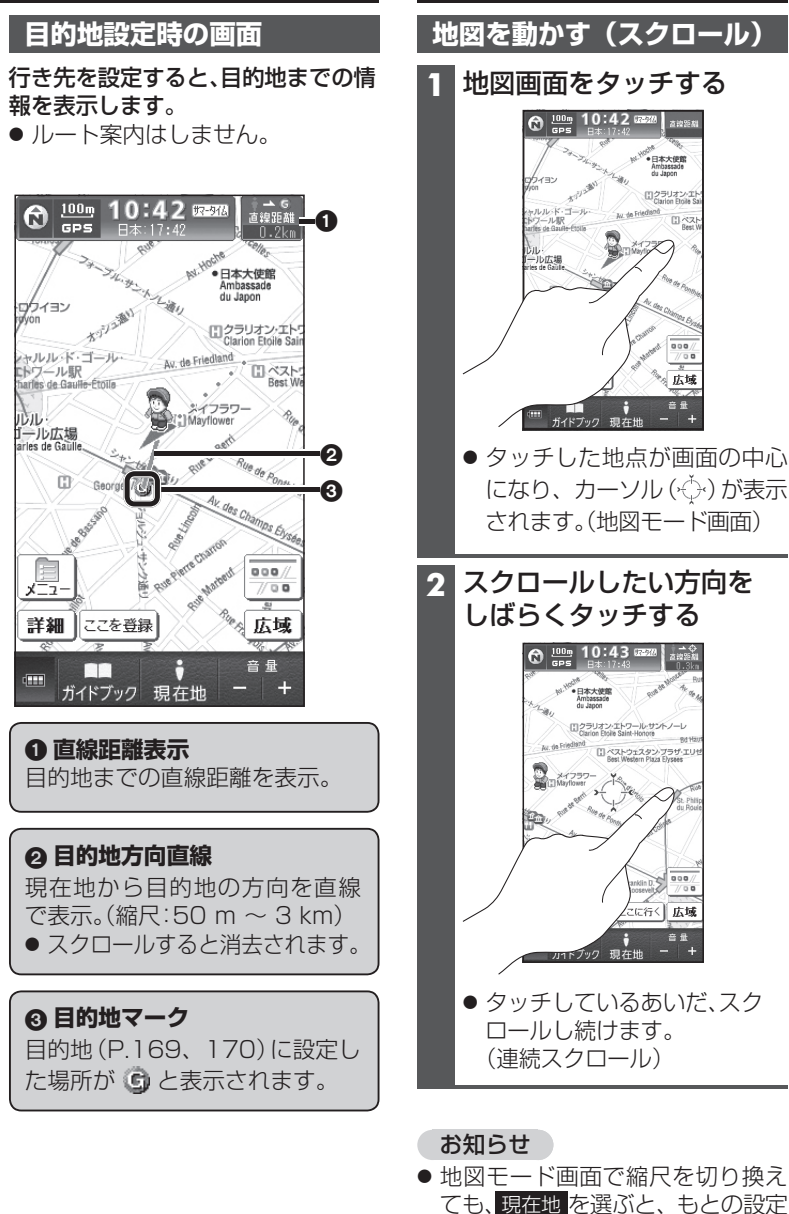

に戻ります。

169

### 海外地図の操作

れる縮尺は異なります。

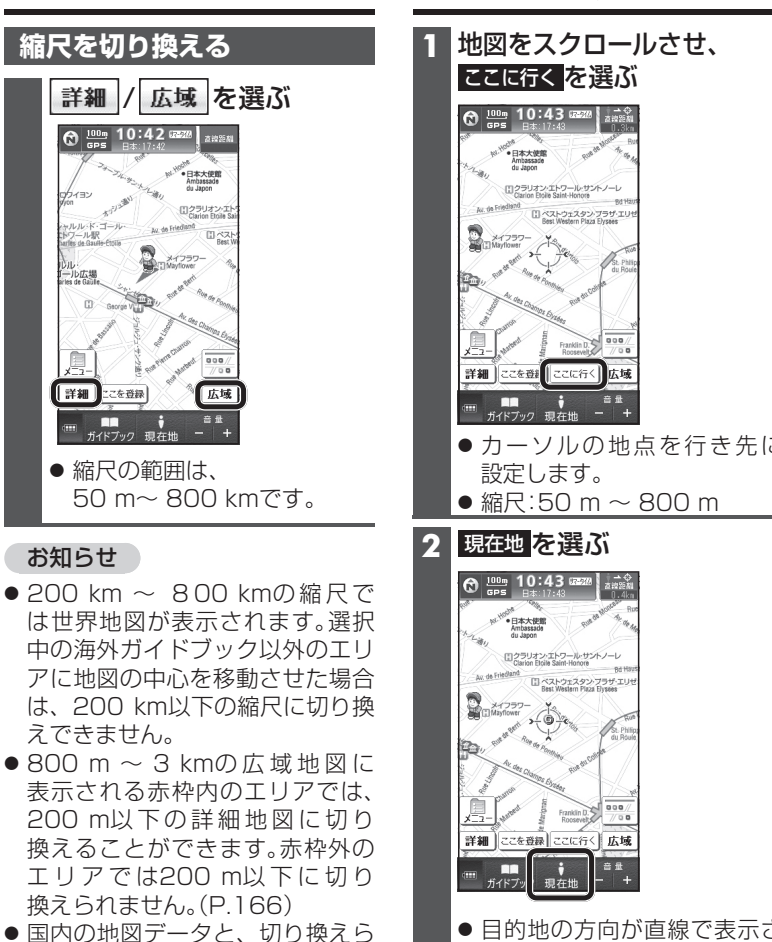

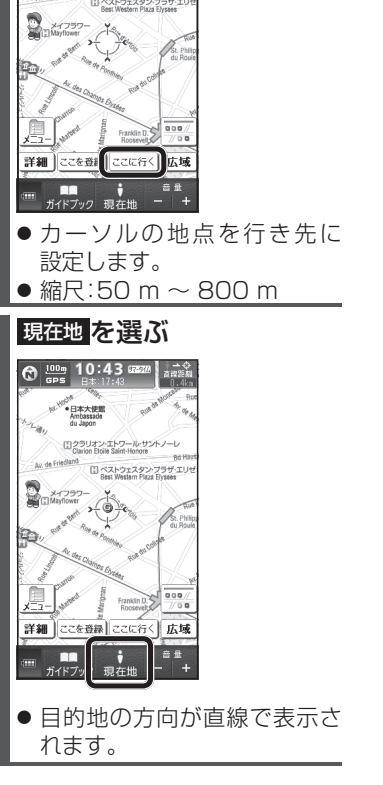

地図から行き先に設定する

# 地図上に表示する施設を選ぶ

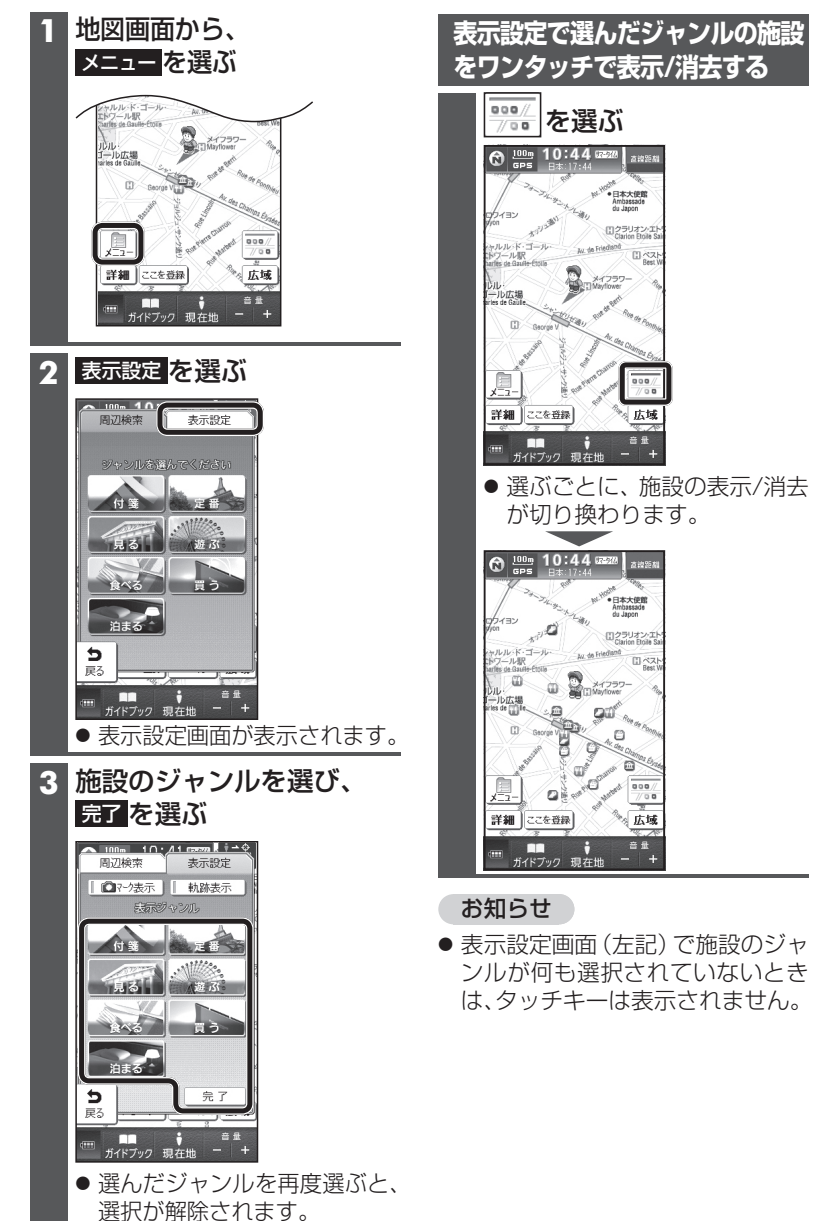

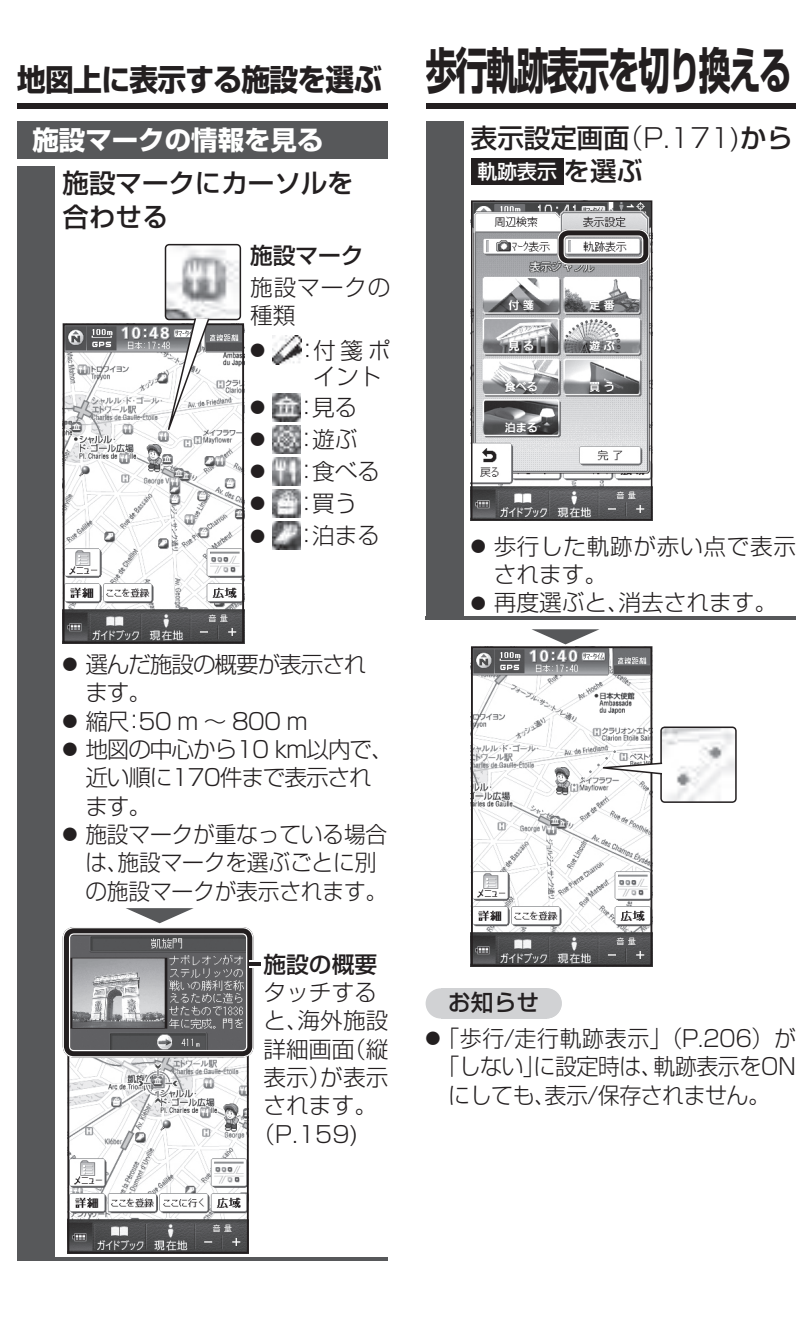

### 周辺の施設を探す(周辺検索)

表示させている地図の周辺から、施設や登録した付箋ポイント(P.164)を検索できます。

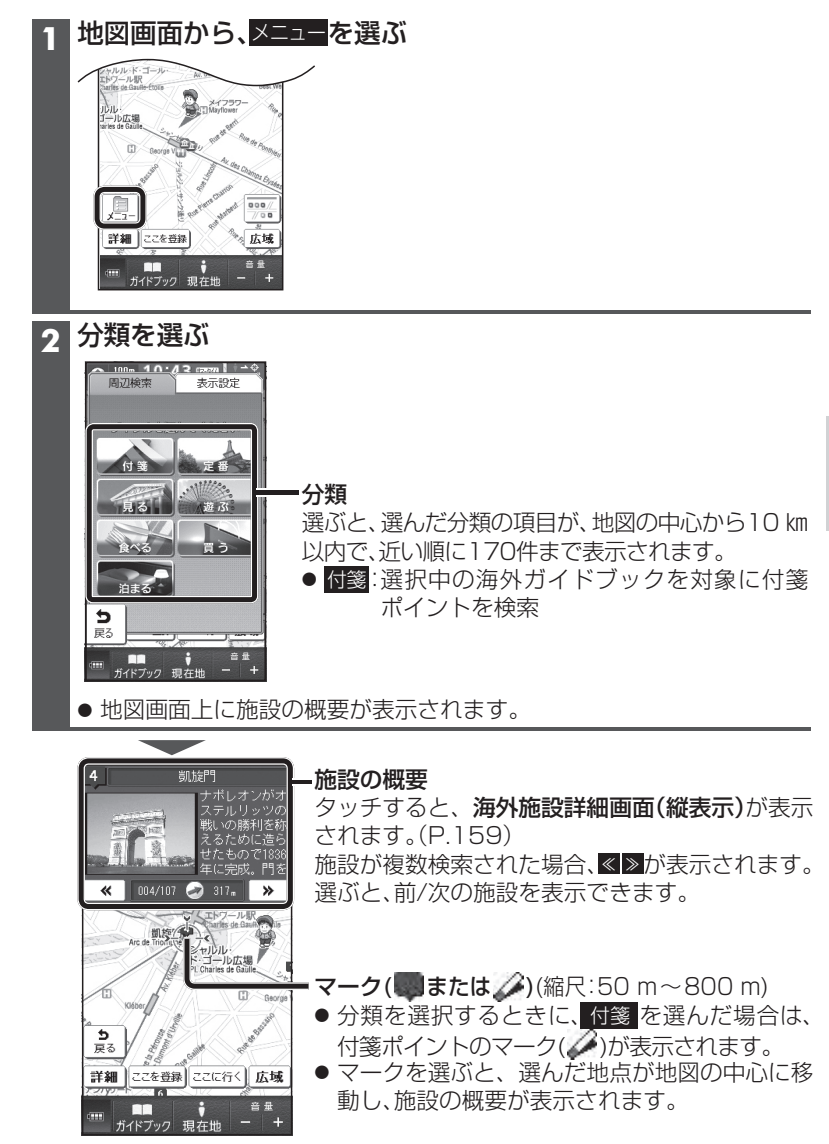

173

### 撮影した場所を地図上に表示する

また、マークを選ぶと、写真を表示できます。

した場所にカメラマークを表示で

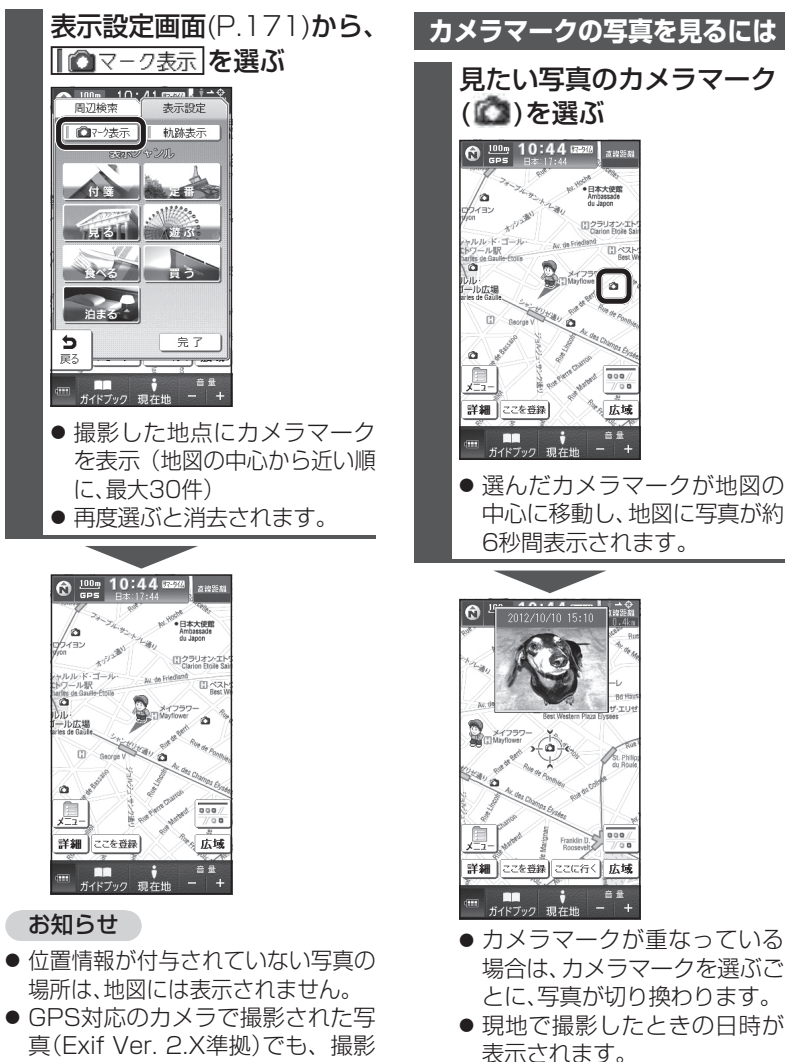

きます。